# Определение протромбинового времени (РТ)

Для калибровки прибора в качестве разбавителя калибратора необходимо использовать физиологический раствор (0,9 % NaCL), который устанавливается в позицию OVB.

#### Путь проверки протокола

 $[Main Menu] \rightarrow [Setting] \rightarrow [Analysis Setting] \rightarrow [Test Protoco] \rightarrow [Select Test] \rightarrow [PT]$ 

(для переходов по строкам таблицы использовать [个][↓]; для выбора реагентов использовать [Change]; для подтверждения вводимых значений использовать [Enter])

| Test Protocol Name     | РТ          | STD-Link   | No  |
|------------------------|-------------|------------|-----|
| Manage ID (for CA-600) |             |            |     |
| Detector               |             | for PT THS |     |
| End Point              |             | 50 %       |     |
| Maximum Time           |             | 100 sec    |     |
| Sensitivity            |             | Low Gain   |     |
| Sample Vol             |             | 50 μ       |     |
| Dil. Vol               | *****       | 0          |     |
| Pre.Rinse              | *****       |            | x 0 |
| Post.Rinse             | *****       |            | x 0 |
| 2 <sup>nd</sup> Dil    |             |            |     |
| D.Sample Vol           |             | 0          |     |
| Dil. Vol               | *****       | 0          |     |
| Pre.Rinse              | *****       |            | x 0 |
| Post.Rinse             | *****       |            | x 0 |
| Reagent 1              |             | 120 sec    |     |
| Reag. Vol              | PT THS      | 100 μ      |     |
| Pre.Rinse              | *****       |            | x 0 |
| Post.Rinse             | Clean 1     |            | x 1 |
| Reagent 2              |             | 0 sec      |     |
| Reag. Vol              | *****       | 0μ         |     |
| Pre.Rinse              | *****       |            | x 0 |
| Post.Rinse             | *****       |            | x 0 |
| Reagent 3              |             | 0 sec      |     |
| Reag. Vol              | *****       | 0μ         |     |
| Pre.Rinse              | *****       |            | x 0 |
| Post.Rinse             | * * * * * * |            | x 0 |

После проверки правильности протокола выйти из [Test Protocol] с помощью [Return]/[Quit]. В окне [Test Protocol. Renew Settings?] подтвердить внесенные изменения нажатием [FIX]. В качестве реагента РТ ТНЅ используется «Ренампластин»; в штативе использовать позицию для РТ ТНЅ.

|                                               | Sysmex CA-560 |            |  |  |
|-----------------------------------------------|---------------|------------|--|--|
| Примерные значения<br>калибровочного графика. | PT, % Quick   | Time, sec. |  |  |
|                                               | 98.00         | 14.2       |  |  |
|                                               | 49.00         | 21.9       |  |  |
|                                               | 24.50         | 44.5       |  |  |

# Определение активированного частичного тромбопластинового времени (APTT)

Приготовление реагентов проводить в соответствии с инструкцией к набору.

Путь проверки протокола

[Main Menu] → [Setting] → [Analysis Setting] → [Test Protocol] → [Select Test] → [APTT] (для переходов по строкам таблицы использовать  $[\uparrow][\downarrow]$ ; для выбора реагентов использовать [Change]; для подтверждения вводимых значений использовать [Enter])

| Test Protocol Name     | APTT     | STD-Link    | No  |  |
|------------------------|----------|-------------|-----|--|
| Manage ID (for CA-600) |          |             |     |  |
| Detector               |          | for PTT PSL |     |  |
| End Point              |          | 50 %        |     |  |
| Maximum Time           |          | 190 sec     |     |  |
| Sensitivity            | Low Gain |             |     |  |
| Sample Vol             |          | 50 μl       |     |  |
| Dil. Vol               | *****    | 0 μΙ        |     |  |
| Pre.Rinse              | *****    |             | x 0 |  |
| Post.Rinse             | *****    |             | x 0 |  |
| 2 <sup>nd</sup> Dil    | -        | -           |     |  |
| D.Sample Vol           |          | 0 μΙ        |     |  |
| Dil. Vol               | *****    | 0 μΙ        |     |  |
| Pre.Rinse              | *****    |             | x 0 |  |
| Post.Rinse             | *****    |             | x 0 |  |
| Reagent 1              |          | 30 sec      |     |  |
| Reag. Vol              | PTT FS   | 50 μl       |     |  |
| Pre.Rinse              | *****    |             | x 0 |  |
| Post.Rinse             | Clean 1  |             | x 1 |  |
| Reagent 2              |          | 150 sec     |     |  |
| Reag. Vol              | CaCl2    | 50 μl       |     |  |
| Pre.Rinse              | *****    |             | x 0 |  |
| Post.Rinse             | Clean 1  |             | x 1 |  |
| Reagent 3              |          | 0 sec       |     |  |
| Reag. Vol              | ******   | 0 μΙ        |     |  |
| Pre.Rinse              | *****    |             | x 0 |  |
| Post.Rinse             | ******   |             | x 0 |  |

После проверки правильности протокола выйти из [Test Protocol] с помощью [Return]/[Quit]. В окне [Test Protocol. Renew Settings?] подтвердить внесенные изменения нажатием [FIX]. В качестве реагента PTT PSL используется «АЧТВ – реагент»; в штативе использовать позицию для PTT FS.

# —Определение количества фибриногена методом Клаусса (Fbg)

#### Путь проверки протокола

[Main Menu]  $\rightarrow$  [Setting]  $\rightarrow$  [Analysis Setting]  $\rightarrow$  [Test Protocol]  $\rightarrow$  [Select Test]  $\rightarrow$  [Fbg] (для переходов по строкам таблицы использовать [ $\uparrow$ ][ $\downarrow$ ]; для выбора реагентов использовать [Change]; для подтверждения вводимых значений использовать [Enter])

| Test Protocol Name     | Fbg     | STD-Link          | No  |
|------------------------|---------|-------------------|-----|
| Manage ID (for CA-600) |         |                   |     |
| Detector               |         | for Fbg           |     |
| End Point              |         | 30 %              |     |
| Maximum Time           |         | 100 sec           |     |
| Sensitivity            |         | High Gain         |     |
| Sample Vol             |         | 10 µl             |     |
| Dil. Vol               | OVB     | 90 µl             |     |
| Pre.Rinse              | *****   |                   | x 0 |
| Post.Rinse             | *****   |                   | x 0 |
| 2 <sup>nd</sup> Dil    |         |                   |     |
| D.Sample Vol           |         | 0 μΙ              |     |
| Dil. Vol               | *****   | 0 μΙ              |     |
| Pre.Rinse              | *****   |                   | x 0 |
| Post.Rinse             | *****   |                   | x 0 |
| Reagent 1              |         | 120 sec           |     |
| Reag. Vol              | Fbg     | 50 μl             |     |
| Pre.Rinse              | *****   |                   | x 0 |
| Post.Rinse             | Clean 1 |                   | x 1 |
| Reagent 2              |         | 0 sec             |     |
| Reag. Vol              | *****   | 0 μΙ              |     |
| Pre.Rinse              | *****   |                   | x 0 |
| Post.Rinse             | *****   |                   | x 0 |
| Reagent 3              |         | 0 sec             |     |
| Reag. Vol              | *****   | 0 μΙ              |     |
| Pre.Rinse              | *****   | The second second | x 0 |
| Post.Rinse             | ******  |                   | x 0 |

После проверки правильности протокола выйти из [Test Protocol] с помощью [Return]/[Quit]. В окне [Test Protocol. Renew Settings?] подтвердить внесенные изменения нажатием [FIX]. В качестве реагента Fbg используется Тромбин из набора «Фибриноген – тест»; в штативе использовать позицию для Fbg.

| Примерные значения      | Sysmex CA-560                     |         |  |  |
|-------------------------|-----------------------------------|---------|--|--|
| калибровочного графика. | <sup>7.</sup> Fib, g/l Time, sec. |         |  |  |
|                         | 5.                                | 10 8.7  |  |  |
|                         | 2.                                | 55 15.6 |  |  |
|                         | 1.:                               | 23 27.5 |  |  |
|                         | 0.                                | 62 53.2 |  |  |
|                         |                                   |         |  |  |

HIIC

# Определение тромбинового времени (ТТ)

Приготовление реагентов проводить в соответствии с инструкцией к набору.

### Путь проверки протокола

[Main Menu] → [Setting] → [Analysis Setting] → [Test Protocol] → [Select Test] → [TT] (для переходов по строкам таблицы использовать [ $\uparrow$ ][ $\downarrow$ ]; для выбора реагентов использовать [Change]; для подтверждения вводимых значений использовать [Enter])

| Test Protocol Name     | TT      | STD-Link | No  |
|------------------------|---------|----------|-----|
| Manage ID (for CA-600) |         |          |     |
| Detector               |         | for TT   |     |
| End Point              |         | 50 %     |     |
| Maximum Time           |         | 100 sec  |     |
| Sensitivity            |         | Low Gain |     |
| Sample Vol             |         | 50 µl    |     |
| Dil. Vol               | *****   | 0 μl     |     |
| Pre.Rinse              | *****   |          | x 0 |
| Post.Rinse             | *****   |          | x 0 |
| 2 <sup>nd</sup> Dil    |         | -        |     |
| D.Sample Vol           |         | 0 μΙ     |     |
| Dil. Vol               | *****   | 0 μΙ     |     |
| Pre.Rinse              | *****   |          | x 0 |
| Post.Rinse             | *****   |          | x 0 |
| Reagent 1              |         | 60 sec   |     |
| Reag. Vol              | TestThr | 100 µl   |     |
| Pre.Rinse              | *****   |          | x 0 |
| Post.Rinse             | Clean 1 |          | x 1 |
| Reagent 2              |         | 0 sec    |     |
| Reag. Vol              | *****   | 0 μl     |     |
| Pre.Rinse              | *****   |          | x 0 |
| Post.Rinse             | *****   |          | x 0 |
| Reagent 3              |         | 0 sec    |     |
| Reag. Vol              | *****   | 0 μΙ     |     |
| Pre.Rinse              | *****   |          | x 0 |
| Post.Rinse             | *****   |          | x 0 |

После проверки правильности протокола выйти из [Test Protocol] с помощью [Return]/[Quit]. В окне [Test Protocol. Renew Settings?] подтвердить внесенные изменения нажатием [FIX]. В качестве реагента TestThr используется «Тромбин – реагент»; в штативе использовать позицию для TT.

## Определение активности антитромбина III (АТЗ)

(Тромбин – 3,5 мл дистиллированной воды,

Хр. Субстрат – 2 мл дистиллированной воды).

#### Путь проверки протокола

[Main Menu] → [Setting] → [Analysis Setting] → [Test Protocol] → [Select Test] → [AT3] (для переходов по строкам таблицы использовать [↑][↓]; для выбора реагентов использовать [Change]; для подтверждения вводимых значений использовать [Enter])

| Test Protocol Name     | AT3     | STD-Link   | No  |
|------------------------|---------|------------|-----|
| Manage ID (for CA-600) |         |            |     |
| Detector               |         | for BCAT3  |     |
| Start Point            |         | 11 sec     |     |
| End Point              |         | 40 sec     |     |
| Sensitivity            |         | Low Gain   |     |
| Wavelength             |         | 405 nm Inc | :   |
| Sample Vol             |         | 10 µl      |     |
| Dil. Vol               | OVB     | 83 µl      |     |
| Pre.Rinse              | *****   |            | x 0 |
| Post.Rinse             | ****    |            | x 0 |
| 2 <sup>nd</sup> Dil    |         |            |     |
| D.Sample Vol           |         | 20 µl      |     |
| Dil. Vol               | *****   | 0 μΙ       |     |
| Pre.Rinse              | *****   |            | x 0 |
| Post.Rinse             | *****   |            | x 0 |
| Reagent 1              |         | 30 sec     |     |
| Reag. Vol              | AT3Thro | 125 μl     |     |
| Pre.Rinse              | *****   |            | x 0 |
| Post.Rinse             | Clean 1 |            | x 1 |
| Reagent 2              |         | 90 sec     |     |
| Reag. Vol              | AT3Subs | 33 µl      |     |
| Pre.Rinse              | *****   | 63.        | x 0 |
| Post.Rinse             | Clean 1 |            | x 1 |
| Reagent 3              |         | 0 sec      |     |
| Reag. Vol              | *****   | 0 μΙ       |     |
| Pre.Rinse              | *****   |            | x 0 |
| Post.Rinse             | *****   |            | x 0 |

После проверки правильности протокола выйти из [Test Protocol] с помощью [Return]/[Quit]. В окне [Test Protocol. Renew Settings?] подтвердить внесенные изменения нажатием [FIX]. В качестве реагента AT3Thro используется Тромбин; в качестве реагента AT3Subs используется Хромогенный субстрат; в штативе использовать соответствующие

позиции для реагентов.

Примерные значения калибровочного графика.

| Sysmex CA-560 |       |  |  |
|---------------|-------|--|--|
| ATIII,%       | oD/mn |  |  |
| 95.00         | 0.469 |  |  |
| 47.50         | 1.100 |  |  |
| 23.80         | 1.337 |  |  |
| 11.90         | 1.444 |  |  |

# Измерение волчаночного антикоагулянта (LA)

Путь проверки протокола

 $[Main Menu] \rightarrow [Setting] \rightarrow [Analysis Setting] \rightarrow [Test Protocol] \rightarrow [Select Test] \rightarrow [LA]$ 

📂 (для переходов по строкам таблицы использовать [ $\uparrow$ ][ $\downarrow$ ]; для выбора реагентов использовать [Change];

| ·····                  | ового теста н                                                                                                    | а волчаночнь                                                                                                    | ли антикоаг                                                                                     |
|------------------------|----------------------------------------------------------------------------------------------------|----------------------------------------------------------------------------------------------------|-------------------------------------------------------------------------------------------------|
| Test Protocol Name     | LAscr                                                                                                    | STD-Link                                                                                                    | No                                                                                              |
| Manage ID (for CA-600) |                                                                                                    |                                                                                                    |                                                                                                 |
| Detector               |                                                                                                    | for LA1                                                                                                    |                                                                                                 |
| End Point              |                                                                                                    | 50 %                                                                                                    |                                                                                                 |
| Maximum Time           |                                                                                                    | 240 sec                                                                                                    |                                                                                                 |
| Sensitivity            |                                                                                                    | Low Gain                                                                                                    | i                                                                                               |
| Sample Vol             |                                                                                                    | 50 μl                                                                                                    |                                                                                                 |
| Dil. Vol               | *****                                                                                                    | 0 μΙ                                                                                                    |                                                                                                 |
| Pre.Rinse              | * * * * * *                                                                                                    |                                                                                                    | x 0                                                                                             |
| Post.Rinse             | *****                                                                                                    |                                                                                                    | x 0                                                                                             |
| 2 <sup>nd</sup> Dil    |                                                                                                    |                                                                                                    |                                                                                                 |
| D.Sample Vol           |                                                                                                    | 0 μΙ                                                                                                    |                                                                                                 |
| Dil. Vol               | *****                                                                                                    | 0 μl                                                                                                    |                                                                                                 |
| Pre.Rinse              | *****                                                                                                    |                                                                                                    | x 0                                                                                             |
| Post.Rinse             | *****                                                                                                    |                                                                                                    | x 0                                                                                             |
| Reagent 1              |                                                                                                    | 10 sec                                                                                                    |                                                                                                 |
| Reag. Vol              | LA1                                                                                                    | 50 μl                                                                                                    |                                                                                                 |
| Pre.Rinse              | *****                                                                                                    |                                                                                                    | x 0                                                                                             |
| Post.Rinse             | Clean 1                                                                                                    |                                                                                                    | x 1                                                                                             |
| Reagent 2              |                                                                                                    | 60 sec                                                                                                    |                                                                                                 |
| Reag. Vol              | CaCl2                                                                                                    | 50 μl                                                                                                    |                                                                                                 |
| Pre.Rinse              | * * * * * *                                                                                                    |                                                                                                    | x 0                                                                                             |
| Post.Rinse             | Clean 1                                                                                                    |                                                                                                    | x 1                                                                                             |
| Reagent 3              |                                                                                                    | 0 sec                                                                                                    |                                                                                                 |
| Reag. Vol              | *****                                                                                                    | 0 μΙ                                                                                                    |                                                                                                 |
| Pre.Rinse              | * * * * * * *                                                                                                    |                                                                                                    | x 0                                                                                             |
|                        | Test Protocol NameManage ID (for CA-600)DetectorEnd PointMaximum TimeSensitivitySample VolDil. VolPre.RinsePost.Rinse2nd DilD.Sample VolDil. VolPre.RinsePost.RinsePost.RinsePost.RinseReagent 1Reag. VolPre.RinsePost.RinsePost.RinsePost.RinseReagent 2Reag. VolPre.RinsePost.RinseReag. VolPre.RinsePost.RinseReag. VolPre.RinsePost.RinseReagent 3Reag. VolPre.Rinse | Test Protocol NameLAscrManage ID (for CA-600)DetectorEnd PointMaximum TimeSensitivitySample VolDil. Vol*******Pre.Rinse*******Post.Rinse2nd DilDil. VolSample VolDil. Vol*******Post.Rinse*******Pre.RinsePre.RinsePre.RinsePre.Rinse*******Post.Rinse*******Post.RinseReagent 1Reagent 2Reagent 2Reag. VolClean 1Reagent 3Reag. Vol*******Post.RinseClean 1Reagent 3Reag. Vol******* | Test Protocol NameLAscrSTD-LinkManage ID (for CA-600) $\  \  \  \  \  \  \  \  \  \  \  \  \  $ |

 $[\text{Test Protocol}] \rightarrow [\text{Return}]/[\text{Quit}] \rightarrow [\text{Test Protocol. Renew Settings}?] \rightarrow [\text{FIX}].$ 

#### Тест-протокол на измерение подтверждающего теста на волчаночный антикоагулянт:

| Test Protocol Name     | LAconf      | STD-Link | No  |
|------------------------|-------------|----------|-----|
| Manage ID (for CA-600) |             |          |     |
| Detector               |             | for LA1  |     |
| End Point              |             | 50 %     |     |
| Maximum Time           |             | 240 sec  |     |
| Sensitivity            |             | Low Gain |     |
| Sample Vol             |             | 50 µl    |     |
| Dil. Vol               | *****       | 0 μl     |     |
| Pre.Rinse              | *****       |          | x 0 |
| Post.Rinse             | * * * * * * |          | x 0 |
| 2 <sup>nd</sup> Dil    |             |          |     |
| D.Sample Vol           |             | 0 μl     |     |
| Dil. Vol               | *****       | 0 μl     |     |
| Pre.Rinse              | *****       |          | x 0 |
| Post.Rinse             | * * * * * * |          | x 0 |
| Reagent 1              |             | 10 sec   |     |
| Reag. Vol              | LA2         | 50 µl    |     |
| Pre.Rinse              | *****       |          | x 0 |
| Post.Rinse             | Clean 1     |          | x 1 |
| Reagent 2              |             | 60 sec   |     |
| Reag. Vol              | CaCl2       | 50 µl    |     |
| Pre.Rinse              | *****       |          | x 0 |
| Post.Rinse             | Clean 1     |          | x 1 |
| Reagent 3              |             | 0 sec    |     |
| Reag. Vol              | *****       | 0 μl     |     |
| Pre.Rinse              | *****       |          | x 0 |
| Post.Rinse             | ******      |          | x 0 |

Алгоритм выявления волчаночного антикоагулянта.

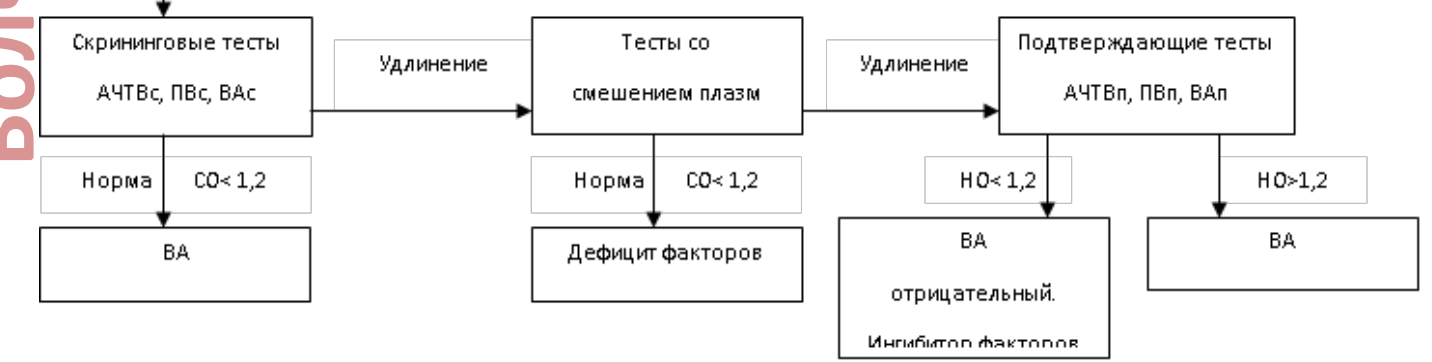

Исспедуемая плазма

(для переходов по строкам таблицы использовать [个][ $\downarrow$ ]; для выбора реагентов использовать

| Test Protocol Name                                                                                                    | VIII                                                    | STD-Link                                                       | No                                                       |
|----------------------------------------------------------------------------------------------------|---------------------------------------------------------|----------------------------------------------------------------|----------------------------------------------------------|
| Manage ID (for CA-600)                                                                                                    |                                                         | -                                                              |                                                          |
| Detector                                                                                                    |                                                         | for F-Int                                                      |                                                          |
| End Point                                                                                                    |                                                         | 50 %                                                           |                                                          |
| Maximum Time                                                                                                    |                                                         | 150 sec                                                        |                                                          |
| Sensitivity                                                                                                    |                                                         | Low Gair                                                       |                                                          |
| Sample Vol                                                                                                    |                                                         | 5 μl                                                           |                                                          |
| Dil. Vol                                                                                                    | OVB                                                     | 45 μl                                                          |                                                          |
| Pre.Rinse                                                                                                    | *****                                                   |                                                                | x 0                                                      |
| Post.Rinse                                                                                                    | *****                                                   |                                                                | x 0                                                      |
| 2 <sup>nd</sup> Dil                                                                                                    |                                                         |                                                                |                                                          |
| D.Sample Vol                                                                                                    |                                                         | 0 µl                                                           |                                                          |
| Dil. Vol                                                                                                    | *****                                                   | 0 μl                                                           |                                                          |
| Pre.Rinse                                                                                                    | *****                                                   |                                                                | x 0                                                      |
| Post.Rinse                                                                                                    | *****                                                   |                                                                | x 0                                                      |
| Reagent 1                                                                                                    |                                                         | 30 sec                                                         |                                                          |
| Reag. Vol                                                                                                    | VIII                                                    | 50 μΙ                                                          |                                                          |
| Pre.Rinse                                                                                                    |                                                         |                                                                | x 0                                                      |
| Post.Rifise                                                                                                    | Clean 1                                                 | 60                                                             | XI                                                       |
|                                                                                                    |                                                         | 60 sec                                                         |                                                          |
| Pre Rinse                                                                                                    | ******                                                  | 50 μι                                                          | × 0                                                      |
| Post Rinse                                                                                                    | Clean 1                                                 |                                                                | x 1                                                      |
| Reagent 3                                                                                                    | Cicuit 1                                                | 240 sec                                                        | ~ <u>_</u>                                               |
| Reag Vol                                                                                                    | CaCl2                                                   | 50 µl                                                          |                                                          |
| Pre.Rinse                                                                                                    | *****                                                   | 50 p.                                                          | x 0                                                      |
| Post.Rinse                                                                                                    | Clean 1                                                 |                                                                | x 1                                                      |
| После проверки правильности проток<br>окне [Test Protocol. Renew Settings?]<br>качестве реагента VIII используется<br>используется АЧТВ-реагент; в штативе | ола выйти из<br>подтвердит<br>Субстрат-д<br>использоват | з [Test Protoco<br>ъ внесенные<br>еф. плазма;<br>ъ соответству | l] с помощью<br>изменения н<br>в качестве<br>ющие позици |

После проверки правильности протокола выйти из [Test Protocol] с помощью [Return]/[Quit]. В окне [Test Protocol. Renew Settings?] подтвердить внесенные изменения нажатием [FIX]. В качестве реагента VIII используется Субстрат-деф. плазма; в качестве реагента РТТ FS используется АЧТВ-реагент; в штативе использовать соответствующие позиции для реагентов.

# Определение активности протеина С (ВСРС)

## Путь проверки протокола

[Main Menu] → [Setting] → [Analysis Setting] → [Test Protocol] → [Select Test] → [BCPC] (для переходов по строкам таблицы использовать [↑][↓]; для выбора реагентов использовать [Change]; для подтверждения вводимых значений использовать [Enter])

| Test Protocol Name     | BCPC        | STD-Link   | No  |
|------------------------|-------------|------------|-----|
| Manage ID (for CA-600) |             |            |     |
| Detector               |             | for BCPC   |     |
| Start Point            |             | 11 sec     |     |
| End Point              |             | 100 sec    |     |
| Sensitivity            |             | Low Gain   |     |
| Wavelength             |             | 405 nm Inc |     |
| Sample Vol             |             | 20 µl      |     |
| Dil. Vol               | * * * * * * | 0 μΙ       |     |
| Pre.Rinse              | *****       |            | x 0 |
| Post.Rinse             | *****       |            | x 0 |
| 2 <sup>nd</sup> Dil    |             |            |     |
| D.Sample Vol           |             | 0 μΙ       |     |
| Dil. Vol               | * * * * * * | 0 μΙ       |     |
| Pre.Rinse              | * * * * * * |            | x 0 |
| Post.Rinse             | *****       |            | x 0 |
| Reagent 1              |             | 60 sec     |     |
| Reag. Vol              | BCPCAct     | 125 µl     |     |
| Pre.Rinse              | *****       |            | x 0 |
| Post.Rinse             | Clean 1     |            | x 1 |
| Reagent 2              |             | 540 sec    |     |
| Reag. Vol              | BCPCSub     | 30 µl      |     |
| Pre.Rinse              | * * * * * * |            | x 0 |
| Post.Rinse             | Clean 1     |            | x 1 |
| Reagent 3              |             | 0 sec      |     |
| Reag. Vol              | ******      | 0 μΙ       |     |
| Pre.Rinse              | *****       |            | x 0 |
| Post.Rinse             | *****       |            | x 0 |

После проверки правильности протокола выйти из [Test Protocol] с помощью [Return]/[Quit]. В окне [Test Protocol. Renew Settings?] подтвердить внесенные изменения нажатием [FIX]. В качестве реагента BCPCAct используется Тромбин; в качестве реагента BCPCSub используется Хромогенный субстрат; в штативе использовать соответствующие позиции для реагентов.

# Количественное определение Д-димеров (DDi)

Для количественного определения Д-димеров на автоматических коагулометрах Sysmex СА560-СА 660 необходимо использовать набор реагентов РеДимер-тест (синий), кат № Д-3/3, Д-3/4. Для калибровки прибора в качестве разбавителя калибратора (DDi.DIL) необходимо использовать рабочий раствор имидазолового буфера, входящий в состав набора, который устанавливается в позицию OVB.

#### Результаты исследований могут быть представлены в нг/мл (DDU) или в мг/л (FEU), в зависимости от выбранного аттестованного значения плазмы-калибратора.

#### Путь проверки протокола

[Main Menu]  $\rightarrow$  [Setting]  $\rightarrow$  [Analysis Setting]  $\rightarrow$  [Test Protocol]  $\rightarrow$  [Select Test]  $\rightarrow$  [DDi] (для переходов по строкам таблицы использовать [个][↓]; для выбора реагентов использовать [Change]; для подтверждения вводимых значений использовать [Enter])

| Test                | DDi       | STD-       | No  |
|---------------------|-----------|------------|-----|
| Protocol            |           | Link       |     |
| Name                |           |            |     |
| Manage ID           | 5330      |            |     |
| (for CA-600)        |           |            |     |
| Detector            | for I     | for IMUNO1 |     |
| Start Time          | 10sec     |            |     |
| End Time            | 9         | 0sec       |     |
| Sensitivity         | High Gain |            |     |
| Wavelength          | 575       | inm Inc    |     |
| Sample Vol          | -         | 35 µl      |     |
| Dil. Vol            | *****     | 0 µl       |     |
| Pre.Rinse           | *****     |            | x 0 |
| Post.Rinse          | Clean1    |            | x 0 |
| 2 <sup>nd</sup> Dil | -         | -          |     |
| D.Sample            |           | 0          |     |
| Vol                 |           |            |     |
| Dil. Vol            | *****     | 0          |     |
| Pre.Rinse           | *****     |            | x 0 |
| Post.Rinse          | *****     |            | x 0 |
| Reagent 1           |           | 90 sec     |     |
| Reag. Vol           | DDi BUF   | 50 μ       |     |
| Pre.Rinse           | *****     |            | x 0 |
| Post.Rinse          | Clean 1   |            | x 1 |
| Reagent 2           |           | 120        |     |
|                     |           | sec        |     |
| Reag. Vol           | DDi REA   | 80 µl      |     |
| Pre.Rinse           | *****     |            | x 0 |
| Post.Rinse          | *****     |            | x 0 |
| Reagent 3           |           | 0 sec      |     |
| Reag. Vol           | *****     | 0μ         |     |
| Pre.Rinse           | *****     |            | x 0 |
| Post.Rinse          | *****     |            | x 0 |

#### **Standard Curve Calibration**

| Parameter Settings |               |
|--------------------|---------------|
| Parameter          | DDi           |
| Unit               | ng/ml         |
| Number Format      | XXXX          |
| Calc. Method       | Lin-Lin Pt-Pt |

#### Standard Curve – Analysis Setting

| Calibration Mode    | Auto Dilutio | n            |
|---------------------|--------------|--------------|
| Calibrator          | DDi.CAL      |              |
| Buffer              | OVB          |              |
|                     |              | Replications |
| Calib. Or Dil Ratio | 1/1          | 2            |
|                     |              | _            |

| Calib. Or Dil Ratio | 1/2  | 2 |
|---------------------|------|---|
| Calib. Or Dil Ratio | 1/4  | 2 |
| Calib. Or Dil Ratio | 1/8  | 2 |
| Calib. Or Dil Ratio | 1/16 | 2 |

После проверки правильности протокола выйти из [Test Protocol] с помощью [Return]/[Quit]. В окне [Execute Settings?] подтвердить внесенные изменения нажатием [Set]. **При** 

| примерные    | Current out CA    | 500/000 |  |
|--------------|-------------------|---------|--|
| значения     | Sysmex CA-560/660 |         |  |
| калибровочн  | DDi               | dOD     |  |
| ого графика, | 0                 | 0.0000  |  |
| ng/ml (FEU)  | 147               | 0,0007  |  |
|              | 294               | 0.0020  |  |
|              | 589               | 0.0056  |  |
|              | 1178              | 0.0094  |  |
|              | 2355              | 0.0192  |  |
|              | 4710              | 0.0394  |  |